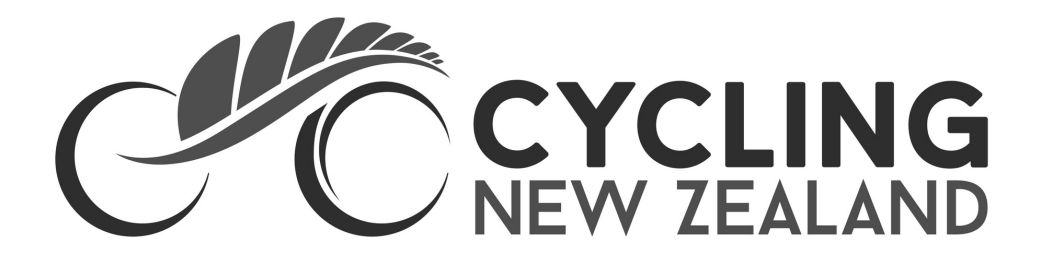

## **CYCLING NEW ZEALAND MEMBER SERVICES**

# Downloading your 2021 digital licence

#### **STEP1**

Visit ccnbikes.com and login to your CCN Bikes account

### STEP 2

Click on the 'Memberships & Licences' tab in the left hand side menu

| Login                              |  |  |
|------------------------------------|--|--|
| Email                              |  |  |
| ۵                                  |  |  |
| Password                           |  |  |
| Reset password                     |  |  |
| LOGIN                              |  |  |
| Need an account? Create an account |  |  |
|                                    |  |  |
| Home                               |  |  |
| Memberships & Licenses             |  |  |
| Club Registrations                 |  |  |
| Transaction History                |  |  |

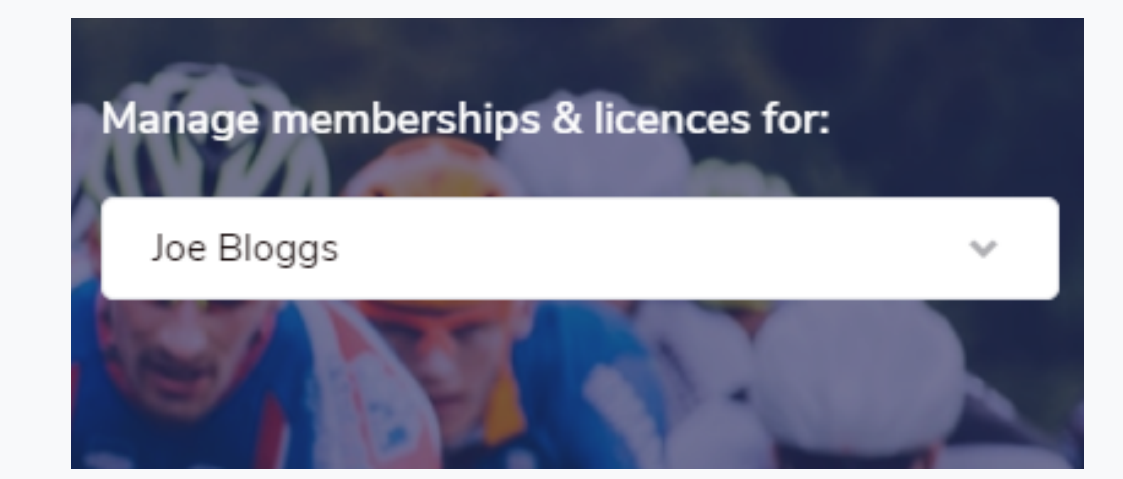

#### **STEP 3**

Find the Membership & Licences profile you are looking for and click the '+' button

### **STEP 4**

Click on 'Manage' Select 'Download Membership Card' from the options to save it as a PDF. It can also be downloaded to Apple Wallet or Google Play.

|                                   | Manage 🗸 |  |
|-----------------------------------|----------|--|
| View / Edit membership or licence |          |  |
| Download Membership Card          |          |  |
| Download Apple Wallet             |          |  |
| Download Google Pay               |          |  |
| View receipt                      |          |  |
| Resend confirmation               | email    |  |

|                                                         | n<br>ste<br>Nationale 2021   | C CYCLING<br>NEW ZEALAND |
|---------------------------------------------------------|------------------------------|--------------------------|
| <b>UCI ID</b><br>Last Name<br>First Name<br>Nationality | Bloggs<br>Joe<br>New Zealand |                          |
| DOB<br>Gender                                           | 1990-01-01<br>М              |                          |
| Member org<br>Function                                  | TEC                          |                          |
| UCI Category<br>Club                                    | Technical Licence            |                          |
| Date<br>Trade Team                                      | 2020-11-08                   |                          |
| Licence valid until                                     | December 31, 2021            | NZ2040299                |

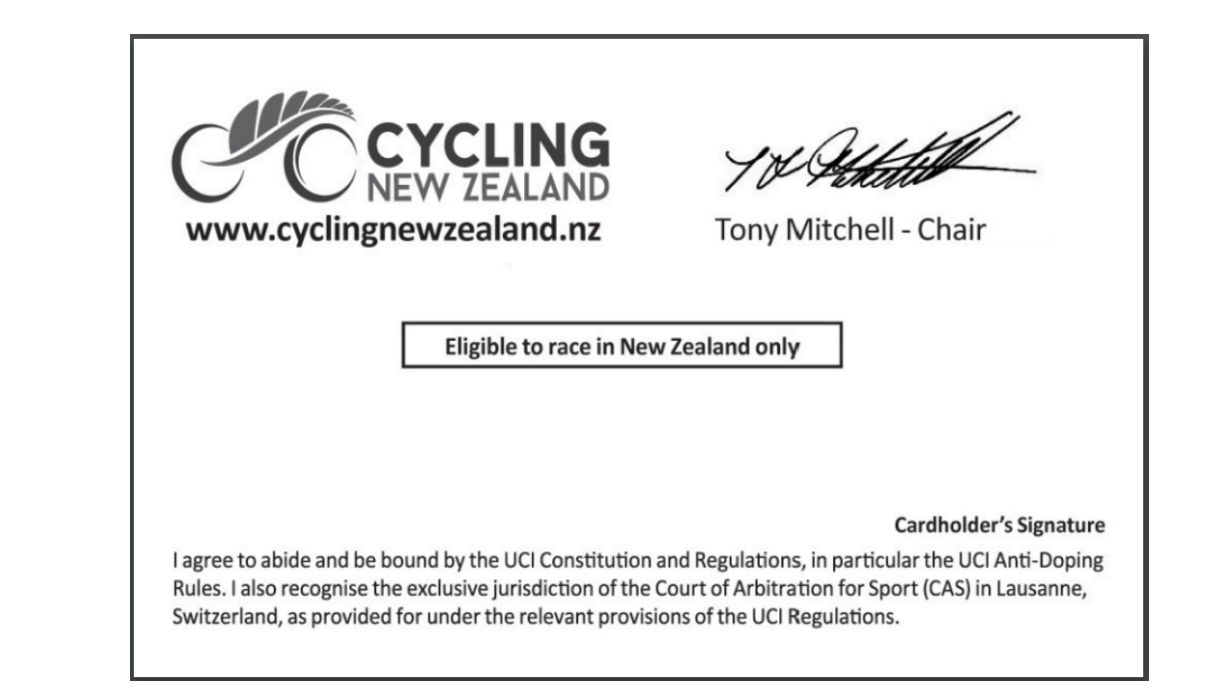